## 花蓮縣地方稅務局

## 「捐贈雲端發票換LiTV 兌換券(碼)」操作步驟

## 2. 選擇捐贈發票換好禮服務。

端發票活動專區。

| 宣導園地                           | ♠ 首頁→宣導憲地→審演發票活動事項<br>// 西端-路軍汗動車區 |          |
|--------------------------------|------------------------------------|----------|
| •課程與活動報名                       | "云师弦术冶到夺吧                          | *        |
| •影音宣導短片                        | ◆ 手機條碼申辦服務                         |          |
| • 稅務常識                         | ◆ 使用說明                             | <b>S</b> |
| <ul> <li>年度租稅宣導活動行事</li> </ul> | ◆ 捐贈發票換好禮服務                        | 9        |
| • 活動相簿                         |                                    |          |
| • 活動影音                         |                                    |          |

<sup>1.</sup> 進入本局資訊網站(https://www.hltb.gov.tw/)首頁後,點選宣導園地→雲

回首頁 · 網站導覽 · 分眾導覽 · 民意信箱 · 檢擧信箱 · 兒童網 · English 小 😛 大 首花蓮縣地方稅務局 Q 進階搜尋⊙ 分享< 熱門關鍵字:直撥退稅,線上申報 請輸入關鍵字 關於本局 最新公告 各稅服務 線上櫃臺 主題專區 資訊公開 為民服務 宣導園地 ◆ 課程與活動報名 ◆ 影音宣導短片 ◆ 稅務常識 ◆ 年度租税宣導活動行... ◆ 活動相簿 ◆ 有獎徵答 ◆ 競賽作品 ◆ 税務教材 ◇ 活動影音 ◆ 電子文宣 ◆雲端發票活動專區 f • **=** -% 稅貊試筫 網路申報 细路缴税 網路預約 電子稅務文件

3. 輸入「手機號碼」及「驗證碼或密碼」登入。

(★★注意★★:若未註冊過本局會員者,請先點選下面紅框的「註冊新帳號」先行註冊後再登入)。

|         | 關於本局             | 最新公告         | 各稅服務           | 線上櫃臺                | 主題專區    | 資訊公開    | 為民服務 | 宣導園地               |
|---------|------------------|--------------|----------------|---------------------|---------|---------|------|--------------------|
|         | The second       | APPROX N     | the second     |                     |         |         |      | Contraction of the |
| and the | Contraction of   |              | Red pices para |                     |         |         |      | all the            |
|         |                  | 1            | •              |                     |         |         |      |                    |
|         |                  | 1.**         | ♠ 首頁 → 宣導園地 →  | 雲端發票活動專區 > i        | 周贈發票服務  |         |      | × •                |
|         | 罢靖弦 <b>罘</b> 沽!  | <b></b><br>動 | // 揭贈發票服       | 家務                  |         |         |      | f                  |
|         | • 手機條碼申辦         | <b>辨服務</b>   | THE SAME       | ~                   |         |         |      |                    |
|         | • 使用說明           |              | (42)           | <sup>輿</sup> )手機號碼: |         |         |      | QA                 |
|         | - <b>捐贈</b> 發票服務 | 务            | (必填) 驗         | 證碼或密碼:              |         |         |      |                    |
|         | 2                |              |                |                     | <u></u> | <u></u> |      |                    |
|         |                  |              |                |                     | 重新輸入    | 登入      |      |                    |
|         | $\sim$           | $\sim$       |                |                     | 註冊新帳號   | 忘記密碼    |      |                    |
| 1       |                  |              |                |                     |         |         |      |                    |

4. 登入後更新會員資料,依欄位輸入正確資料,並點選確定。

| 關於本局 最新公告  | 各稅服務         | 線上櫃臺                                           | 主題專區        | 資訊公開 | 為民服務       | 宣導園地     |
|------------|--------------|------------------------------------------------|-------------|------|------------|----------|
| 雲端發票活動專區   | ★ 首頁 > 宣導園地  | > 雲端發票活動專區 >                                   | 會員資料        |      |            | ·        |
| • 手機條碼申辦服務 | // 曾貝資科      |                                                |             |      |            |          |
| • 使用說明     | <b>揭贈發</b> 票 | 人 捐贈紀錄                                         | 前於這人        | 前意見  | 全員會 (1997) | 🕞 登出 👱   |
| • 捐贈發票服務   | 基本資料         | 1                                              | 1           | 1    |            | f        |
|            |              | (必束)手機號碼:<br>(必束)電子信箱:<br>(必束)姓名:<br>(必束)通訊地址: |             |      |            |          |
|            |              | (必填)驗證碼:<br>(圖用                                | 後韓國福無大小高之區分 | 重新產生 | 語音播放       |          |
| $\land$    |              |                                                | 重新輸入        | 確定   |            | <u>~</u> |

## 5. 點選欲捐贈之雲端發票及受捐贈單位。

| 雲端發票活動專區   | ★ 首頁 > 宣導圖地                                                                           | > 雲端發票活動專區 >                                                      | 揭贈發票服務                                            |                                                |           |                 |
|------------|---------------------------------------------------------------------------------------|-------------------------------------------------------------------|---------------------------------------------------|------------------------------------------------|-----------|-----------------|
| • 手機條碼申辦服務 | // /A阳 段示/                                                                            | 112 (75)                                                          |                                                   |                                                |           |                 |
| • 使用說明     | ↓ 」 「」 「」 」 「」 」 」 」 」 」 」 」 」 」 」 」 」 」                                              | <b>月</b> 贈紀錄                                                      | 1 兌換獎品                                            | 前前                                             | 會員資料      | □→ 登出           |
| - 揭贈發票服務   | <ul> <li>每張可揭贈之</li> <li>實際張數以則</li> <li>靈端發票係直</li> <li>此次揭贈之雲<br/>(無法留供下</li> </ul> | 雲端發票金額限 12<br>政部電子發票整合制<br>接拐贈予社福團體。<br>端發票僅供該次活動<br>使用)。<br>儲存發票 | 元以上(含)且尚未揭<br>3務平台查得張數為<br>一經揭贈,無法退<br>助使用,未兌換之雲# | 贈、退換貨・<br>準・<br>電・<br>端發栗於該活動結束<br><b>發栗日期</b> | 後「可兌換發票數量 | :」將以零計算<br>發票金額 |
|            |                                                                                       | 每                                                                 | 夏顯示 10 ✔                                          | 筆                                              |           |                 |
|            | 立: 社團法人中華                                                                             | 太乙金蓮丹鼎會                                                           |                                                   |                                                |           | ~               |
|            |                                                                                       |                                                                   | 確定                                                |                                                |           |                 |
| KX         |                                                                                       |                                                                   |                                                   |                                                |           |                 |

6. 捐贈成功後至「兌換獎品」做兌換。

★★注意★★:領取方式已預設為「<u>自領電子傳送</u>」,兌換獎品完成後,<u>兌換</u>
 碼將統一由本局依序發送至會員的電子信箱。

| ↓ → 月贈發票                                                                | 月贈紀錄                                                                                                    | 前 兌換獎品                                                                                                    | 前, 兌換紀錄                                                                                                    | 全國 會員資料                                                                                                    | □ 🖓 🗒 🗄                                                                                                    |  |  |
|-------------------------------------------------------------------------|----------------------------------------------------------------------------------------------------|----------------------------------------------------------------------------------------------------|----------------------------------------------------------------------------------------------------|----------------------------------------------------------------------------------------------------|----------------------------------------------------------------------------------------------------|--|--|
| ◆ 領取方式                                                                  |                                                                                                    |                                                                                                    |                                                                                                    |                                                                                                    |                                                                                                    |  |  |
| ● 自領電子傳                                                                 | 送                                                                                                    |                                                                                                    |                                                                                                    |                                                                                                    |                                                                                                    |  |  |
| ◆ 111年e税fun映租稅宣導活動(發票金額限制:12元・目前可使用張數:0・)                               |                                                                                                    |                                                                                                    |                                                                                                    |                                                                                                    |                                                                                                    |  |  |
| 1.兑换完成後·兑换务(碼)將依序發送至電子信箱。                                               |                                                                                                    |                                                                                                    |                                                                                                    |                                                                                                    |                                                                                                    |  |  |
| 2.需先捐赠尝编段票始能兑换宣導品,要编段票值供此次活動使用,無法累計至下次活動使用,請確認段票張<br>數後再行捐赠,一經捐赠,認無法退還。 |                                                                                                    |                                                                                                    |                                                                                                    |                                                                                                    |                                                                                                    |  |  |
| 3.每開通一組序                                                                | 號後可享30天內‼免                                                                                                    | 賣看LiTV(https://wv                                                                                                    | ww.litv.tv/)上萬部電影                                                                                                    | 《、戲劇、動漫(不限語                                                                                                    | 開看次數)。                                                                                                    |  |  |
| 4.每人兌換組數                                                                | 「不限・換越多看越な                                                                                                    | 久唷~                                                                                                    |                                                                                                    |                                                                                                    |                                                                                                    |  |  |
|                                                                         | <ul> <li>● 領域方式</li> <li>● 領域電子備</li> <li>● 111年e税full</li> <li>1.兌換完成後・</li> <li>2.需先均備空編</li> <li>数後再行均端。</li> <li>3.亞間通一創序</li> <li>4.西人兌換領數</li> </ul> | <ul> <li>● 創贈發票</li> <li>● 創電子傳送</li> <li>◆ 領取方式</li> <li>● 創電子傳送</li> <li>◆ 111年e税fun映租税宣導活動</li> <li>1.兌換完成後,兌換券(碼)將依序朝</li> <li>2.需先均隔雲編發票始能兌換宣導,<br/>數後雨行損贈,一經捐辦,認無法</li> <li>3.酒閒通一組序號後可享30天內15%</li> <li>4.范人兌換組數不限,換越多看越</li> </ul> | <ul> <li>● 請職会果</li> <li>● 請職子傳送</li> <li>● 前職子傳送</li> <li>◆ 111年e税fun映租稅宣導活動(發果金額限制</li> <li>1.兌換完成後,兌換券(碼)將依序發送至電子信箱。</li> <li>2.需先捐贈密編發票始能兌換宣導品,委編發票僅供此數後有行捐辦,一經捐辦,認無法退還。</li> <li>3.范閒頒一組序號後司率30天內出免責者LITV(https://wu</li> <li>4.范人兌換組數不限,換越多看越久順~</li> </ul> | <ul> <li>● 排贈發票</li> <li>● 排贈給錄</li> <li>● 兌換美品</li> <li>● 兌換支品</li> <li>● 兌換方式</li> <li>● 自領電子傳送</li> <li>◆ 111年e稅fun缺租稅宣導活動(發票金額限制:12元,目前可使</li> <li>1.兌換完成後,兌換券(碼)將依序發送至電子營箱。</li> <li>2.需先抑贈愛編發票始能兌換重導品,雲編發票僅供此次活動使用,氟法累<br/>數後再行捐赠,一經捐階,認無法還還。</li> <li>3.酉閒通一組序號後司卓30天內出免費看LTV(https://www.litv.tv/)上萬部電號</li> <li>4.酉人兌換創數不限,換越多看超久頭~</li> </ul> | <ul> <li>● 時贈發票 ● 排贈紀錄 ● 兌換类品 ● 兌換类品 ● 兌換洗録 ● 音員資料</li> <li>◆ 錄取方式</li> <li>● 自領電子傳送</li> <li>◆ 111年e稅fun映租稅宣導活動(發票金額限制:12元,目前可使用張數:0。)</li> <li>1.兌換完成後,兌換勞(碼)將依序發送至電子營箱。</li> <li>2.需先拘贈愛福發票効能兌換宣導品,雲臨發票僅供此次活動使用,無法累計至下次活動使用,<br/>數後再行捐赠,一處捐辦,認無法還還。</li> <li>3.酉閒通一組序號後可享30天內比免費看LTV(https://www.litv.tv/)上萬部電影、戲劇、動漫(不限)</li> <li>4.酉人兌換創數不限,換該多看超久嗎~</li> </ul> |  |  |

註:LiTV 兌換券(碼)由本局依<u>實際順序</u>發送至 e-mail;「實際順序」是依「<u>兌換獎品的順序</u>」, 並非「捐贈發票的順序」。

|                          |             |              | · · · · · · |          |      |      |   |
|--------------------------|-------------|--------------|-------------|----------|------|------|---|
| 靈端發靈活動專區                 | ☆ 首頁 > 宣導園地 | > 雲端發票活動專區 > |             |          |      |      |   |
|                          | // 揭贈發票     | 服務           |             |          | 1    |      |   |
| • 手機條碼申辦服務               |             | 112.323      |             |          |      |      | - |
|                          |             | _            |             |          |      |      |   |
| <ul> <li>使用說明</li> </ul> | ↓ → 捐贈發票    | 月 捐赠紀錄       | 兌換獎品        | 前,兌換紀錄   | 會員資料 | 🕞 🕮  |   |
| 揭贈發票服務                   |             |              |             | <b>_</b> |      |      |   |
|                          | 活           | 動名稱          | 獎品名稱        | 使用       | 張數   | 兌換日期 |   |
|                          |             |              |             |          |      |      |   |

7. 兌換完畢後可至「兌換紀錄」查詢是否兌換成功。

 8. 收到 LiTV 兌換券(碼)後,至 LiTV 線上影音平台(<u>https://www.litv.tv/promo/cou</u> pon/)啟用兌換券(碼),登入會員並完成啟用後即可開始觀看。

♡請於 2024 年 12 月 31 日前啟用兌換券(碼),啟用後 30 天內可享用服務內容

| して 立視線上影視                           | 請輸入片名詞                                                                                | 「演員」         | Q                                                                                 | 免費多                                                                                                    | 看個月                                        | 登入/註冊                                                                                       | <b>≍</b> 訂購服務 | 服務介紹        | 免費試看 |
|-------------------------------------|---------------------------------------------------------------------------------------|--------------|-----------------------------------------------------------------------------------|----------------------------------------------------------------------------------------------------|--------------------------------------------|---------------------------------------------------------------------------------------------|---------------|-------------|------|
| 首頁   電視頻道                           | 電影 動漫                                                                                 | 兄童 蒙福人生      | - 免費戲劇                                                                            | 免費綜藝                                                                                                    | 免費電影                                       | 單片租借                                                                                        |               |             |      |
| <b>股</b> 月<br>已是<br>誠 「<br>満 翰<br>」 | <b>用 LiTV 兌換</b><br>LiTV 會員<br>登入・並輸入兌掉<br>勝薄影片」版務。<br>人兌換碼 (共16個<br>234 5678<br>発記公用 | <b>券</b><br> | 用兌換券上指定的<br>3456                                                                  | )「電視頻道」                                                                                                    | 還不到敵用                                      | 屋會員碼?<br>兌換券前・請约<br>▲ 免费註冊                                                                  | 5.進行 會員 註冊    | ļ •         |      |
|                                     |                                                                                       |              | 啟用3<br>()<br>()<br>()<br>()<br>()<br>()<br>()<br>()<br>()<br>()<br>()<br>()<br>() | た程説明<br>でのででの<br>もいての<br>していな話を<br>していな話を<br>していな話を<br>していていた<br>にので、<br>していていた<br>していた<br>し<br>していた<br>していた<br>していた<br>していた<br>していた<br>していた<br>していた<br>していた<br>していた<br>していた<br>していた<br>していた<br>していた<br>していた<br>していた<br>していた<br>していた<br>していた<br>していた<br>していた<br>していた<br>していた<br>し<br>し<br>していた<br>し<br>し<br>し<br>し<br>し<br>し<br>し<br>し<br>し<br>し<br>し<br>し<br>し | 圓示<br>●●●●●●●●●●●●●●●●●●●●●●●●●●●●●●●●●●●● | 日<br>日<br>日<br>日<br>日<br>日<br>日<br>日<br>日<br>日<br>日<br>日<br>日<br>日<br>日<br>日<br>日<br>日<br>日 |               | <b>祝</b> 看。 |      |

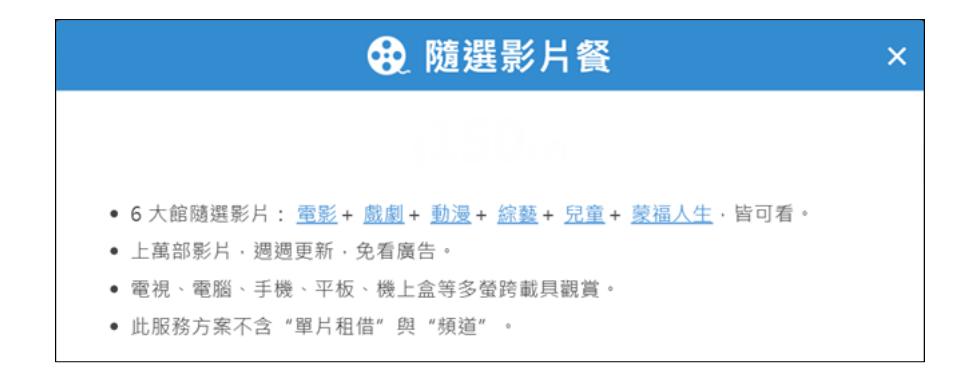